# 1. Cash Receipts

## Table of Contents

| Cash Receipts     | 2 |
|-------------------|---|
| Payment/Receipt   | 3 |
| Cash Distribution | 5 |
| Apply Credit      | 7 |

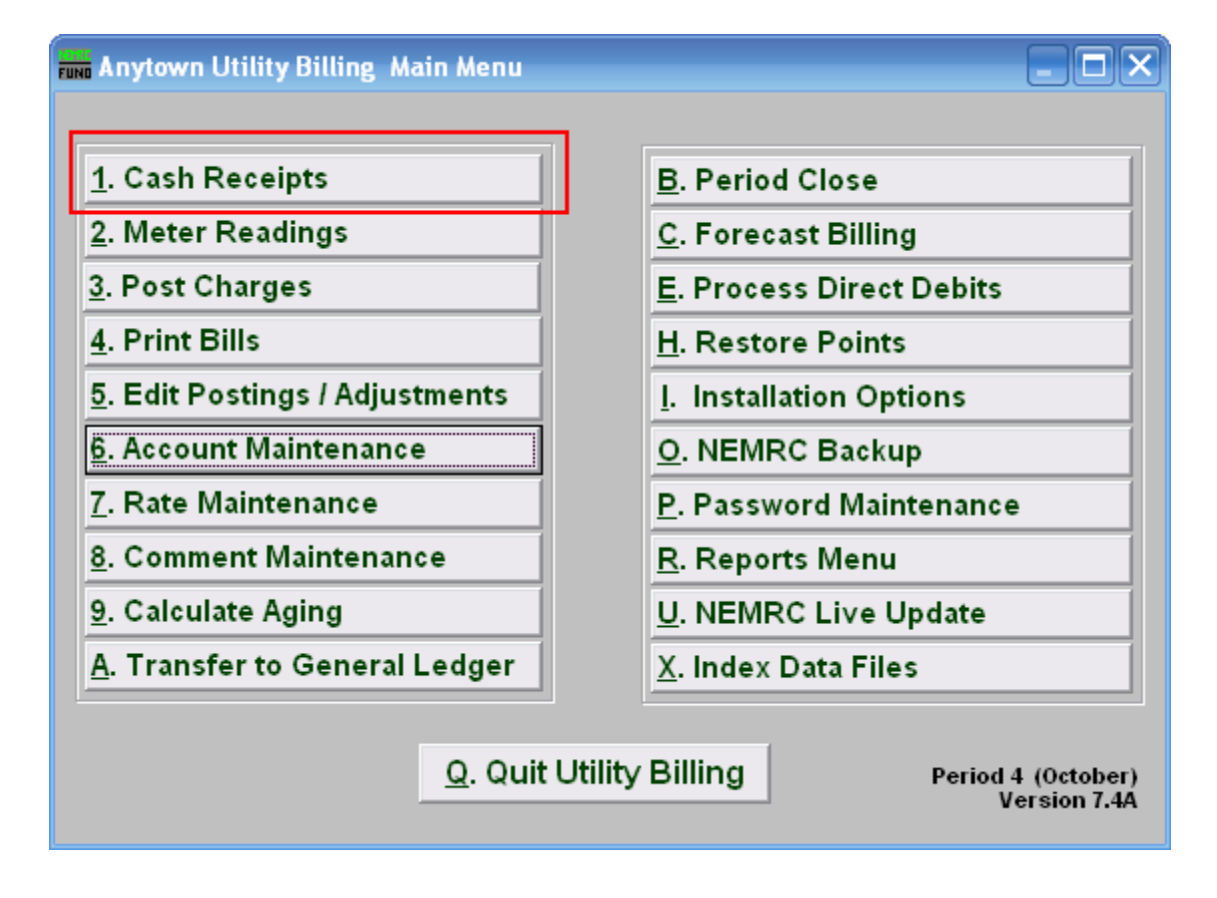

Click on "1. Cash Receipts" on the Main Menu. The following window will appear:

### Cash Receipts

| Cash Receipts - Apply Credits | 🛛                   |
|-------------------------------|---------------------|
| l<br>Account - Find           | Account Information |
| Hame Find                     |                     |
| Book/Seq 0 0 Find             |                     |
| Address Find                  |                     |
| Location Find                 |                     |
|                               |                     |
| Check Number or (CASH)        |                     |
| Amount Received 0.00          |                     |
| Remittance Number 436.        |                     |
| Payment Date 09/25/2007       |                     |
|                               | 2 <u>C</u> ancel    |

- 1. Select the account you are seeking. For additional information on finding accounts, refer to UB GENERAL ACCOUNT LOOKUPS.
- **2.** Cancel: Click "Cancel" to return to the Main Menu.

After selecting the account (you may need to hit enter to bring it up) the following options will appear (if applicable):

### Payment/Receipt

| 🖬 Cash Receipts - Apply Credits |                        |                |      |                                                                                                    |                |
|---------------------------------|------------------------|----------------|------|----------------------------------------------------------------------------------------------------|----------------|
| Account 1104<br>Name SAM        | 160004 - Fin           | ıd             | Find | Account Information<br>Balance: 0.01<br>Credit: 1.75<br>Last Bill: 1.68 on 09/27/07<br>Last Payment: 0.01 on 05/15 | /07            |
| Book/Seq                        | 1 1060                 |                | Find | 1                                                                                                    |                |
| Address DAR                     | BY HILL RD             |                | Find |                                                                                                    |                |
| Location DAR                    | BY HILL                |                | Find | 2                                                                                                    |                |
|                                 |                        |                |      | Bring fully paid bills back from I                                                                                 | history        |
|                                 | Check Number or (CASH) | 4              |      |                                                                                                    |                |
|                                 | Amount Received        | 5 0.           | 00   |                                                                                                    |                |
|                                 | Remittance Number      | 646.1 <b>6</b> |      |                                                                                                    |                |
| 3                               | Payment Date           | 11/06/2007     | 7    | 8                                                                                                    | 9              |
| Apply Credit                    |                        |                |      | Save Receipt                                                                                                    | <u>C</u> ancel |
|                                 |                        |                |      |                                                                                                    |                |

- **1.** Account Information: Information regarding this account.
- 2. Bring fully paid bills back from history: Use to reverse a payment that was moved to history during a previous period close.
- **3. Apply Credit:** To apply a credit, click "Apply Credit" and the window will change slightly (see "Apply Credit" below).
- 4. Check Number or (CASH): If the word cash is entered, the system will report cash totals separate from check totals. If the field is left blank, or a check number is written, it will be reported with Checks.
- 5. Amount received: Enter payment received.
- 6. Remittance Number: The remittance number is user defined and is transferred to General Ledger, if a link is established. Remittance Number and Payment Date should be uniform for all aspects of a deposit.
- 7. **Payment Date:** Enter date that payment was made. Remittance Number and Payment Date should be uniform for all aspects of a deposit.
- **8.** Save Receipt: Click to post the payment to the account.

#### NEMRC Page 3 of 7

9. Cancel: Click "Cancel" to cancel and return to the previous screen without posting.

### Cash Distribution

When you enter an amount received, and click on "Save Receipt" the following window will appear:

|   | Cash Distribution |           |         |           |      |      |                  |
|---|-------------------|-----------|---------|-----------|------|------|------------------|
|   | Seqn 🚹            | Due Date  | Service | Balance 💈 | 2    | Paid | <b>▲</b>         |
| l |                   |           | Water   | 0         | ).21 | 0.21 |                  |
|   | 126381            | 04/26/07  | Sewer   | 0         | 0.00 | 0.00 |                  |
|   |                   |           | Test    | 0         | 0.00 | 0.00 |                  |
|   |                   |           | Water   | 0         | ).43 | 0.00 |                  |
| l | 126743            | 05/30/07  | Sewer   | 0         | 0.00 | 0.00 |                  |
| l |                   |           | Test    | 0         | 0.00 | 0.00 |                  |
| Π |                   |           | Water   | 0         | ).64 | 0.00 |                  |
| l | 127123            | 06/26/07  | Sewer   | 0         | 0.00 | 0.00 |                  |
|   |                   |           | Test    | 0         | 0.00 | 0.00 |                  |
| Π |                   |           | Water   | 21        | .35  | 0.00 |                  |
| l | 251861            | 04/25/07  | Sewer   | 0         | 0.00 | 0.00 |                  |
|   |                   |           | Test    | 0         | 0.00 | 0.00 |                  |
| Π |                   |           | Water   | 21        | .35  | 0.00 |                  |
| l | 251862            | 05/25/07  | Sewer   | 0         | 0.00 | 0.00 |                  |
| L |                   |           | Test    | 0         | 0.00 | 0.00 | <b></b>          |
| ŀ | Amount Received   |           |         | 50.00 3   |      |      | 6 <u>E</u> xpand |
| ŀ | Amount Distibuted |           |         | 0.21 4    |      |      | 7 Save 8 Cancel  |
| 1 | Amount P          | Remaining |         | 49.79 5   |      |      |                  |

- 1. Seqn: Sequence number for the due date (assigned by the system). Due Date: Date that payment is due.
- Balance: Amount customer owes.
  Paid: You may enter the Amount Received as it is to be applied to each service. You may also populate these fields automatically by hitting "enter" on your keyboard.
- 3. Amount Received: Amount entered in previous screen for "Amount Received".
- **4. Amount Distributed:** Portion of Amount Received that has been distributed as payment of charges.
- 5. Amount Remaining: Amounts left to distribute from Amount Received.
- 6. Expand: Click on "Expand" to view a brief history of the selected charge.

#### NEMRC Page 5 of 7

7. Save: Click "Save" to save, and return to the first Cash Receipts screen.

### Apply Credit

Click on the "Apply Credit" button and the following window will appear:

| 🖬 Cash Receipts - Apply Credits |                           |       |                                                                                     |  |  |  |  |
|---------------------------------|---------------------------|-------|-------------------------------------------------------------------------------------|--|--|--|--|
| Account                         | 110460004 - Find          |       | Account Information<br>Balance: 0.01<br>Credit: 1.75<br>Last Bill: 1.68 on 09/27/07 |  |  |  |  |
| Name                            | SAMFORD,FRED              | Find  | Last Payment: 0.01 on 05/15/07                                                      |  |  |  |  |
| Book/Seq                        | I 1060                    | Find  |                                                                                     |  |  |  |  |
| Address                         | DARBY HILL RD             | Find  |                                                                                     |  |  |  |  |
| Location                        | DARBY HILL                | Find  |                                                                                     |  |  |  |  |
|                                 |                           |       | Bring fully paid bills back from history                                            |  |  |  |  |
|                                 | Check Number or (CASH)    |       |                                                                                     |  |  |  |  |
|                                 | Amount of Credit to Apply | .01 1 |                                                                                     |  |  |  |  |
|                                 | Payment Date 11/06/2007   | 2     | 3 4                                                                                 |  |  |  |  |
|                                 |                           |       | Save Credit Change <u>C</u> ancel                                                   |  |  |  |  |
|                                 |                           |       |                                                                                     |  |  |  |  |
|                                 |                           |       |                                                                                     |  |  |  |  |

- **1.** Amount of Credit to Apply: Enter the amount of credit to apply (in dollars).
- 2. Payment Date: Enter the date the credit is being applied.
- **3.** Save Credit Change: Click "Save Credit Change" to save the credit to this account.
- **4.** Cancel: Click "Cancel" to cancel and return to the first Cash Receipts screen without saving the credit.